# A13 - ProjectWise Insights

Dan Cutler – Application Engineer, Bentley Systems

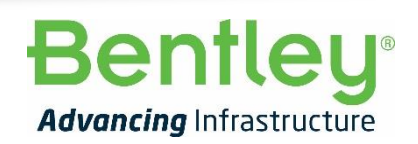

© 2021 Bentley Systems, Incorporated

## Agenda

- What is Project Insights and Portfolio Insights?
- Configuring Project Insights for:
  - Work Area Documents (PWDI)
  - Deliverables Management (PWDM)
  - Schedule (imported via PWDI)
- Customising dashboards in Insights
- Power BI Connector

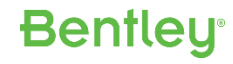

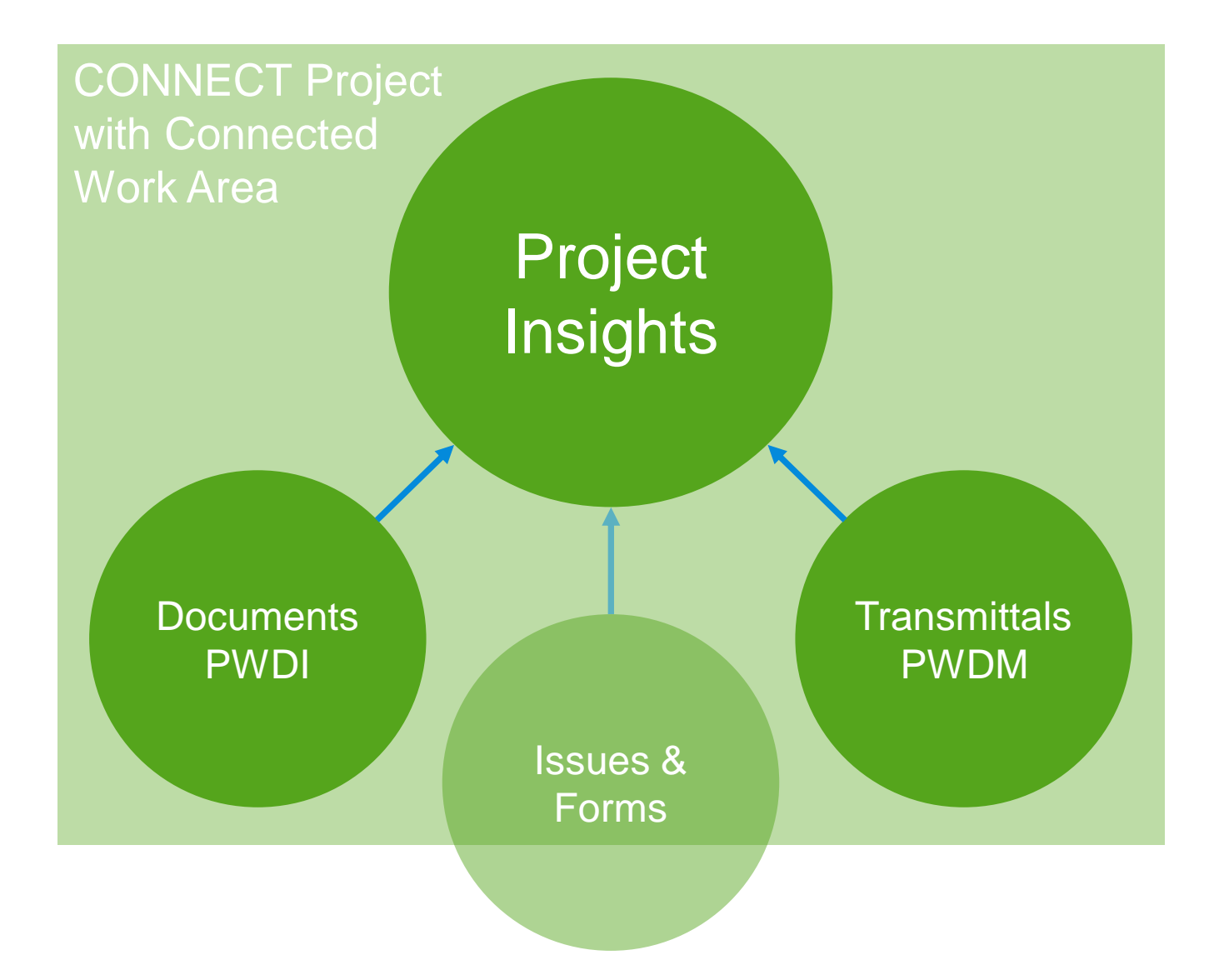

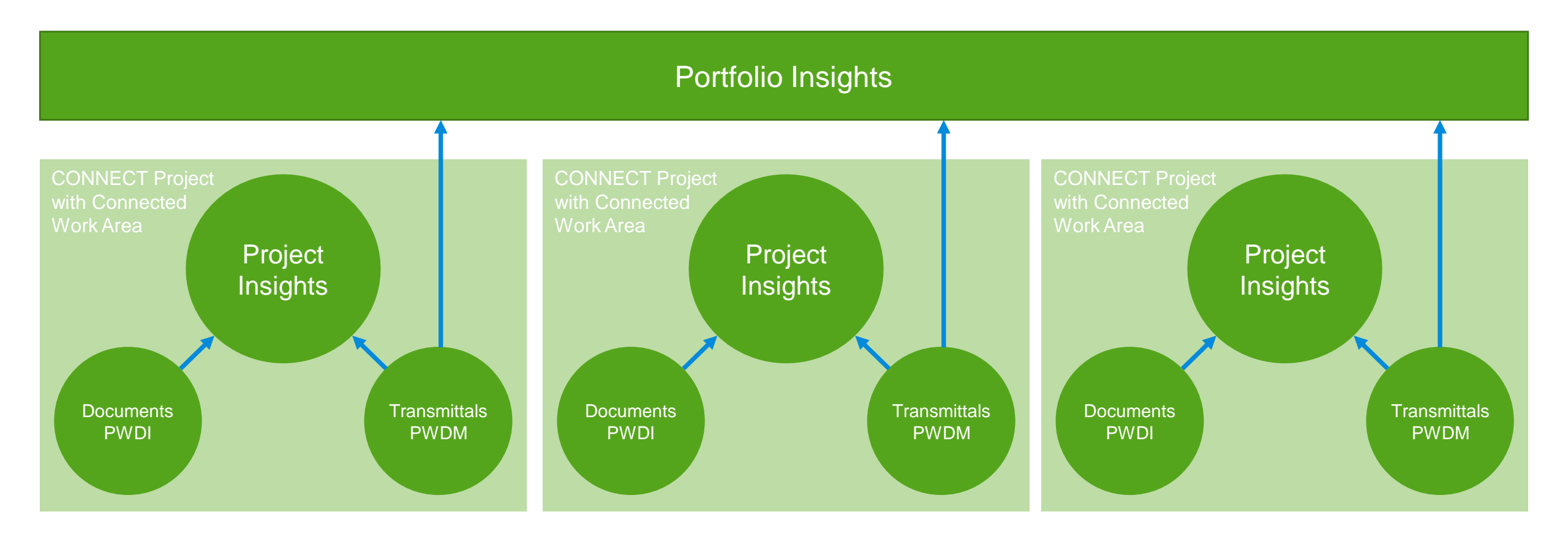

#### 4 | WWW.BENTLEY.COM | © 2021 Bentley Systems, Incorporated

### Impact Assessment Project Work Insights Areas Wait 8+ ProjectWise ProjectWise hours Design CONNECT **Data Upload Pipeline** Integration Project Server AD US Initial 'crawl' to create baseline inventory – high impact 1. Storage - Creates new tables '\*\_rev' & 'rev\_\*' e.g. rev\_inventory\_status + New 2. Metadata and audit trail for selected projects uploaded ASUS 3. New changes collected via database triggers – low impact tables

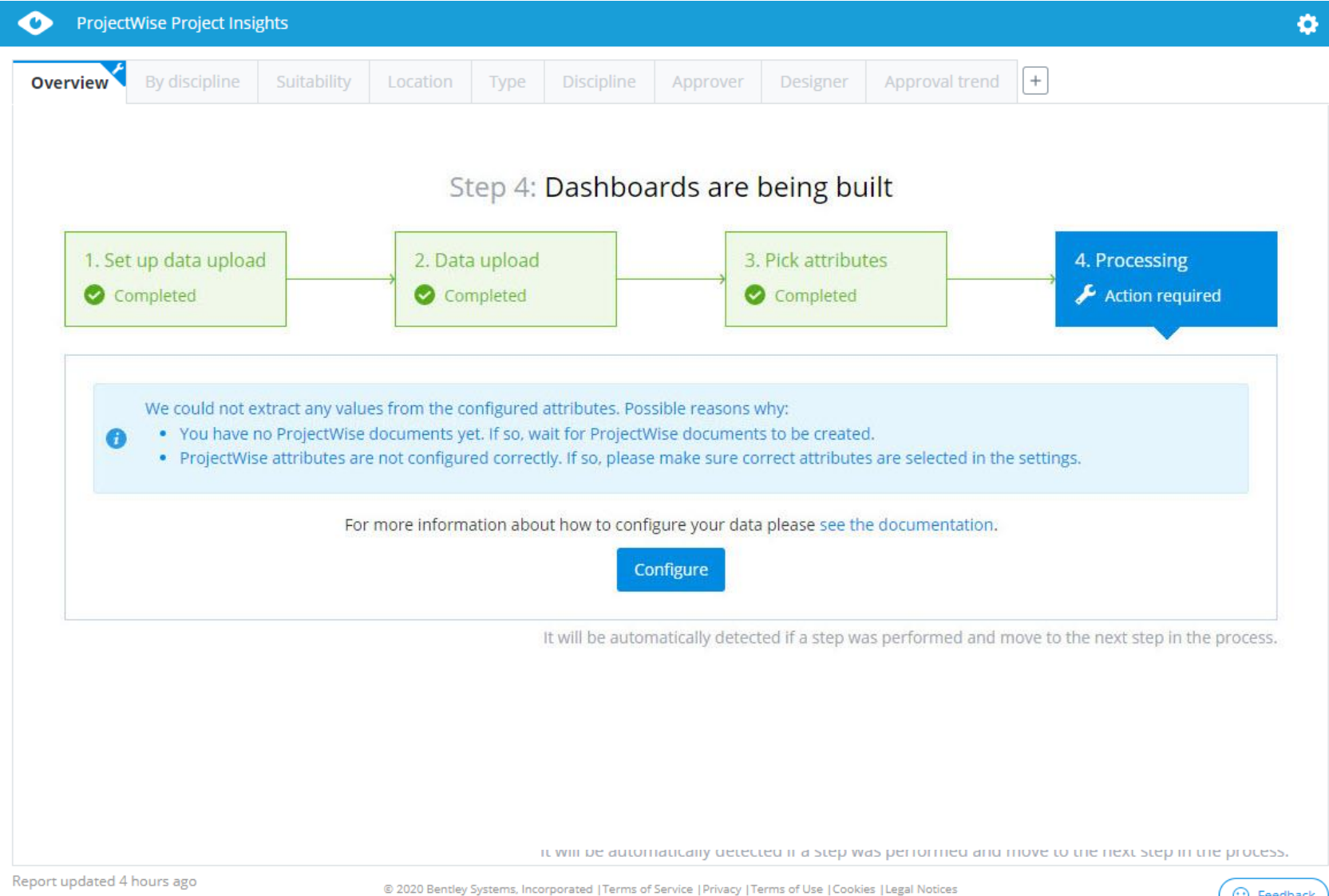

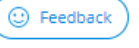

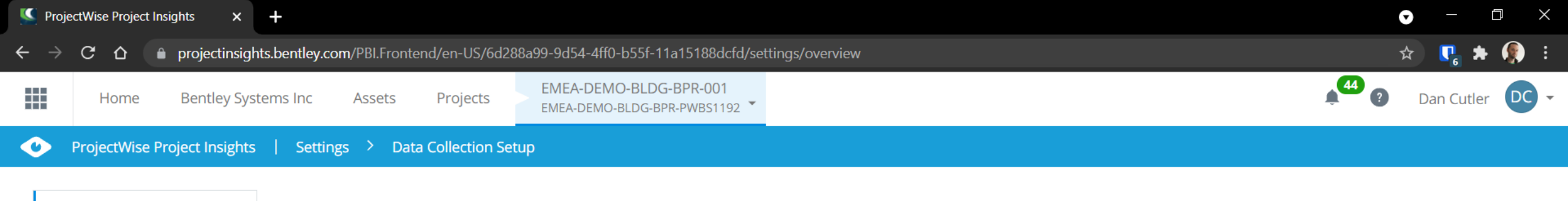

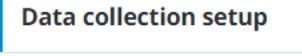

Pick ProjectWise attributes

Filter out data

Refine values for readability

PWDM settings

Other Settings

Organize tabs

Delete custom tabs

Discipline lanes

Import settings

Turn off data collection

<Back to dashboard

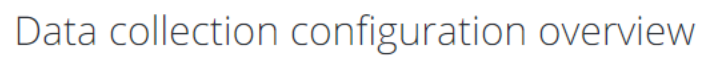

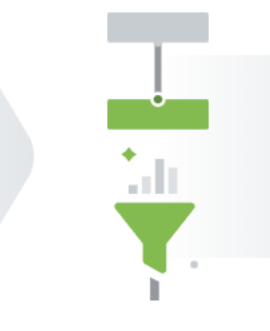

Filter out data

**Pick ProjectWise** 

attributes

- Required -

Select which ProjectWise

document attributes hold values

to be used for grouping &

counting PW documents (by

Discipline, Location, etc.)

Declutter your Dashboards by focusing on the most relevant data

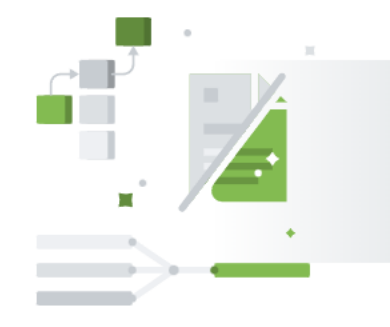

Refine values for readability

- Optional -

Refine & cleanse attribute values to improve data readability in dashboards (includes value substitution, values merging, etc.)

Import Settings

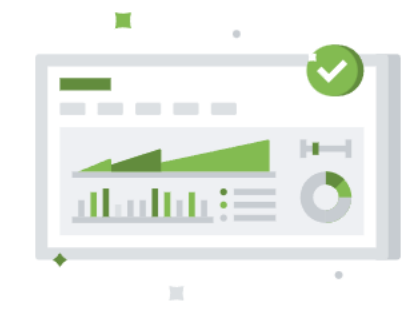

#### Organize tabs - Optional -

Choose which tabs to see in the dashboard, reorder them or rename to match project naming conventions

Configure settings

#### Best Practice Configuration Guidelines

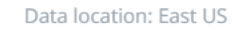

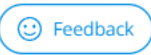

| Suitability / Design Status: ③                                                                    |                                                   |           |  |  |  |  |  |
|---------------------------------------------------------------------------------------------------|---------------------------------------------------|-----------|--|--|--|--|--|
| Location: ⑦                                                                                       |                                                   |           |  |  |  |  |  |
|                                                                                                   | Sublocation: 🕐                                    |           |  |  |  |  |  |
| <ul> <li>decide-pwce-eu-09 (Dan.Cutler@bentley.c ^</li> <li>21 &gt; Coordinate Systems</li> </ul> | Drawing and Model Attributes                      |           |  |  |  |  |  |
|                                                                                                   | Asset/Project                                     |           |  |  |  |  |  |
| Background Mans                                                                                   |                                                   |           |  |  |  |  |  |
| Spatial Metadata Scanners                                                                         |                                                   |           |  |  |  |  |  |
| > Renditions                                                                                      | Zone/Asset  RV REV 1 Properties                   | ? ×       |  |  |  |  |  |
| > 🖬 Rules Engine                                                                                  | Level/Location                                    | • • •     |  |  |  |  |  |
| Messaging Services                                                                                | Type General Value Editing Extra Values Interface |           |  |  |  |  |  |
| > 🔢 WorkSpaces                                                                                    |                                                   |           |  |  |  |  |  |
| > 📴 Work Area Types 🔤                                                                             | Identification                                    |           |  |  |  |  |  |
| Applications                                                                                      | File Number BV REV 1                              |           |  |  |  |  |  |
| Departments                                                                                       |                                                   |           |  |  |  |  |  |
| States                                                                                            | Attribute role:                                   |           |  |  |  |  |  |
| > 🔁 Workflows                                                                                     | Ordinary attribute                                |           |  |  |  |  |  |
| Storage areas                                                                                     | Attribute value                                   |           |  |  |  |  |  |
| File Streeming                                                                                    |                                                   |           |  |  |  |  |  |
| File Streaming                                                                                    | Rev.Ver Revision Note *                           | ad-only ~ |  |  |  |  |  |
| <ul> <li>Environments</li> <li>Document Attributes</li> </ul>                                     | Required                                          |           |  |  |  |  |  |
| Attributes                                                                                        | Suitability Code* Suitability Description         |           |  |  |  |  |  |
| <ul> <li>Attribute layout</li> </ul>                                                              | Clear Attribute value when:                       |           |  |  |  |  |  |
| <ul> <li>Document Attributes</li> </ul>                                                           |                                                   |           |  |  |  |  |  |
| \Xi 'Attributes' tab                                                                              |                                                   |           |  |  |  |  |  |
| 😇 'More Attributes' tab                                                                           | Checked By                                        |           |  |  |  |  |  |
| > 🔚 Revision Attributes                                                                           | Approved By                                       |           |  |  |  |  |  |
| Document code restrictions                                                                        | Authorised By                                     |           |  |  |  |  |  |
| > 🗔 Lookup Table - Document Code At                                                               | Pei/Rey By                                        |           |  |  |  |  |  |
| > 🎞 Lookup Table - General Attributes                                                             |                                                   |           |  |  |  |  |  |
| > I Lookup Table - PW User Attributes                                                             | OK Cancel                                         | Apply     |  |  |  |  |  |
| Rendition Attributes                                                                              |                                                   | . 444.0   |  |  |  |  |  |
| Interfaces                                                                                        |                                                   |           |  |  |  |  |  |

8 | WWW.BENTLEY.COM | © 2021 Bentley Systems, Incorporated

| 2V                              | Q |
|---------------------------------|---|
| RV_REV_8                        | ^ |
| RV_ <b>REV_</b> 9               |   |
| RV_ <b>REV_</b> C               |   |
| Rej/ <b>Rev</b> By              |   |
| Reject/ <b>Rev</b> ision Reason |   |
| Rejected/ <b>Rev</b> ised Date  |   |
| Rev.Ver                         |   |
| Revision Date                   |   |
| Revision Note                   | - |

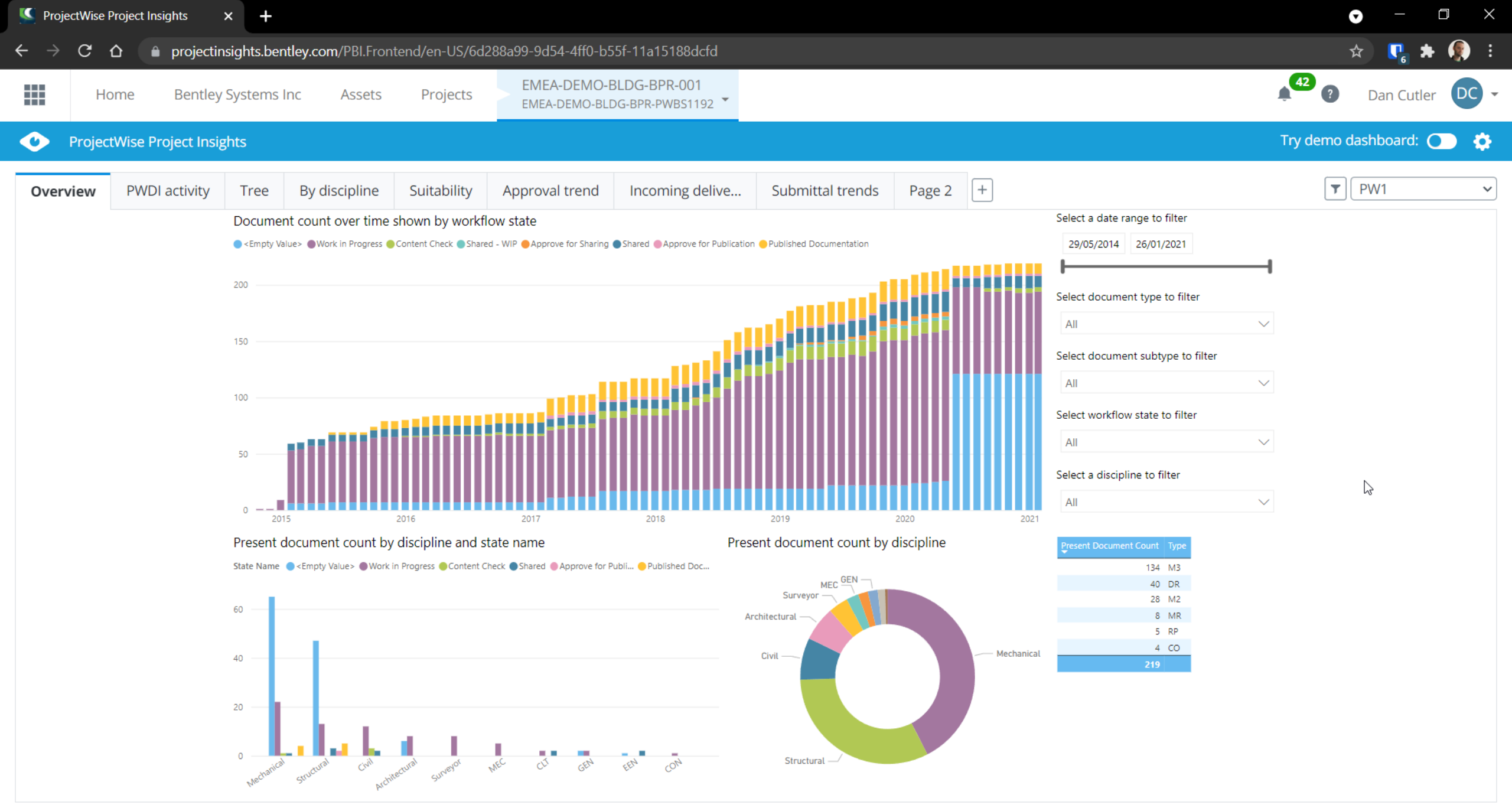

Report updated 3 minutes ago

© 2021 Bentley Systems, Incorporated |Terms of Service |Privacy |Terms of Use |Cookies |Legal Notices

😳 Feedback

# **Deliverables Management Setup**

| <ul> <li>York Washington (York Washington)</li> <li>York Washington)</li> <li>York Washington)</li> <li>York York Washington)</li> <li>Pick York Washington)</li> <li>Pick York Washington)</li> <li>Pick Washington)</li> <li>Pick Washington)<th>Home Bentley Systems In</th><th>nc Assets Projects EMEA-DEMO-BLDG-BPR-001<br/>EMEA-DEMO-BLDG-BPR-PWBS1192 T</th></li></ul>                                                                                                    | Home Bentley Systems In                                                  | nc Assets Projects EMEA-DEMO-BLDG-BPR-001<br>EMEA-DEMO-BLDG-BPR-PWBS1192 T                                                                                                    |  |  |  |  |  |  |  |
|----------------------------------------------------------------------------------------------------|--------------------------------------------------------------------------|----------------------------------------------------------------------------------------------------|--|--|--|--|--|--|--|
| Data collection seepp       ProjectWise attributes         Pick ProjectWise attributes       ProjectWise Deliverables Management attribute that contains Document Code for transmittal and submittal documents. The Document Code value is a unique document identifier that stays the same in all issued versions of the same document code for transmittal and submittal documents. The Document Code value is a unique document identifier that stays the same in all issued versions of the same document code for transmittal and submittal documents. The Document Code value is a unique document identifier that stays the same in all issued versions of the same document allows Project Insights to see what version is the most recent and display in dashboard the most current acceptance status of each deliverable document allows Project Insights to see what version is the most recent and display in dashboard the most current acceptance status of each deliverable document allows Project Insights to see what version is the most recent and display in dashboard the most current acceptance status of each deliverable document code         Order Strings       Order Strings       ProjectWise Deliverables Management attribute stays in see do as a document code         Deleve cursem taks       Deleve cursem taks       ProjectWise Deliverables Management etersions         Display leafers       ProjectWise Deliverables Management etersions       ProjectWise Deliverables Management etersions         Display leafers       ProjectWise Deliverables Management etersions       ProjectWise Deliverables Management etersions         Display leafers       ProjectWise Deliverables Management etersions       ProjectWise Deliverables Management etersions <th>ProjectWise Project Insights   5</th> <th>Settings &gt; PWDM Settings</th>                                                                                                    | ProjectWise Project Insights   5                                         | Settings > PWDM Settings                                                                                                    |  |  |  |  |  |  |  |
| Pick ProjectWise attributes       Bet a Delverables Management attribute that contains Document Code for transmittal and submittal documents. The Document Code value is a unique document identifier that stays the same in all issued versions of the same document counted in the dashboard as completely separate deliverable documents, we need your help identifying a common property (like Document Code) that stays the same in all issued versions of the same document united in the dashboard as completely separate deliverable documents, we need your help identifying a common property (like Document Code) that stays the same in all issued versions of the same document allows Project Insights to see what versions is the most recent and display in dashboard the most current acceptance status of each deliverable documents.         Order settings       Dide custom taks         Dide custom taks       Dide custom fails         Discipline lanes       Dide custom is the same document versions is the most recent and display in dashboard the most current acceptance status of each deliverable         Discipline lanes       Discipline lanes         Turn off data collection       The anometic weak ad socument colle         Turn off data collection       Testing acception them versions is removed.         Cast to dashboard       Discipline lanes         Cast collection       Testing acception them version is removed.         Turn off data collection       Testing acception them version is removed.         Cast collection       Testing acception them version is removed.         Turn off data collection       Testin t                                                                                                    | Data collection setup                                                    | ProjectWise Deliverables Management Settings                                                                                                    |  |  |  |  |  |  |  |
| Filter out data         Why this is needed and how it works2.*           Refine values for readability         Hyou dort want to see wo versions of the same document counted in the dashboard as completely separate deliverable documents, we need you help identifying a common property (like Document Code) that stays constant throughout il document versions.           PWDM settings                                                                                                    | Pick ProjectWise attributes                                              | Select a Deliverables Management attribute that contains Document Code for transmittal and submittal documents. The Document Code value is a unique document identifier that stays the same in all issued versions of the same document.                     |  |  |  |  |  |  |  |
| Refine values for readability       If you drive the to set two versions of the same document counted in the dashboard as completely separate deliverable documents, we need your help identifying a common property (like Document Code) that stays contained the most current acceptance status of each deliverable document, we need your help identifying a common property (like Document Code) that stays contained the most current acceptance status of each deliverable document, we need your help identifying a common property (like Document Code) that stays contained the most current acceptance status of each deliverable document, we need your help identifying a common property (like Document Code) that stays contained the stays contained the st | Filter out data                                                          | Why this is needed and how it works? Y                                                                                                    |  |  |  |  |  |  |  |
| PWDM settings       Having the ability to recognize different versions of the same document allows Project Insights to see what version is the most recent and display in dashboard the most current acceptance status of each deliverable document.         Other Settings       • Statca unique identifier from filename (default option)         Delete custom tabs       • Statca unique identifier from filename (default option)         Delete custom tabs       • Trailing document version/revision is removed         Import settings       • Trailing document version/revision is removed         • Turn off data collection       • Version/revision is recognized when written in filename as (case insensitive):         • *v1?**V1?*******************************                                                                                                    | Refine values for readability                                            | If you don't want to see two versions of the same document counted in the dashboard as completely separate deliverable documents, we need your help identifying a common property (like Document Code) that stays constant throughout all document versions. |  |  |  |  |  |  |  |
| Other Settings       occurrent.         Organize tabs                                                                                                    | PWDM settings                                                            | Having the ability to recognize different versions of the same document allows Project Insights to see what version is the most recent and display in dashboard the most current acceptance status of each deliverable                                       |  |  |  |  |  |  |  |
| Organize tabs       Import settings         Discipline lanes       File actesion is removed         Import settings       - File actesion is recognized when written in filename as (case insensitive):         Turn off data collection       - "ut", "ut2", "ut2", "u                                                                                                    | Other Settings                                                           | document.                                                                                                    |  |  |  |  |  |  |  |
| Delete custom tabs       More information >         Discipline lanes       File extension is removed         Import settings       - Trailing document version/revision is removed         Turn off data collection       • "v11", "v124", "v124", "v12"         KBack to dashboard       • Use specific attribute         Save changes       It takes approximately 8 hours to update dashboards after changes in the configuration.                                                                                                    | Organize tabs                                                            | Extract unique identifier from filename (default option) Example: A filename "SC1-SFT-V1M3-A-S1-V12-P02.pdf" would result in "SC1-SFT-V1M3-A-S1" used as a document code                                                                                     |  |  |  |  |  |  |  |
| Discipline lanes       • File extension is removed         Import settings       • Trailing document version/revision is recognized when written in filename as (case insensitive):         Turn off data collection       • "v1", "v12", "v12", "v12"<br><br>(Back to dashboard)       • "v1", "v12", "v12", "v12"         Save changes       It takes approximately 8 hours to update dashboards after changes in the configuration.                                                                                                    | Delete custom tabs                                                       | More information ~<br>Filename is transformed this way:                                                                                                    |  |  |  |  |  |  |  |
| Import settings       Version/revision is recognized when written in filename as (case insensitive):         Turn off data collection       • "\1", "\12", "\12",                                                                                                    | Discipline lanes                                                         | File extension is removed     Trailing document version/revision is removed     The remainder is used as document code                                                                                                    |  |  |  |  |  |  |  |
| Turn off data collection       • ".v12", ".v124", "_v12"         • ".p01", "_p01", "-p01"       • ".v12-p02"         • ".v12-p02"       • ".v12-p02"         Save changes       It takes approximately 8 hours to update dashboards after changes in the configuration.                                                                                                    | Import settings                                                          | Version/revision is recognized when written in filename as (case insensitive):                                                                                                    |  |  |  |  |  |  |  |
|                                                                                                    | Turn off data collection                                                 | <ul> <li>"-v1", "-V12", ".v124", "_v12"</li> <li>".p01", "_p01"</li> <li>"-v12-p02"</li> </ul>                                                                                                    |  |  |  |  |  |  |  |
| Save changes It takes approximately 8 hours to update dashboards after changes in the configuration.                                                                                                    | <back dashboard<="" td="" to=""><td>○ Use specific attribute</td></back> | ○ Use specific attribute                                                                                                    |  |  |  |  |  |  |  |
|                                                                                                    |                                                                          | Save changes It takes approximately 8 hours to update dashboards after changes in the configuration.                                                                                                    |  |  |  |  |  |  |  |
|                                                                                                    |                                                                          |                                                                                                    |  |  |  |  |  |  |  |

## Plan & Schedule Setup

It's now possible to report on project progress against a plan or schedule, but you will need to do some work.

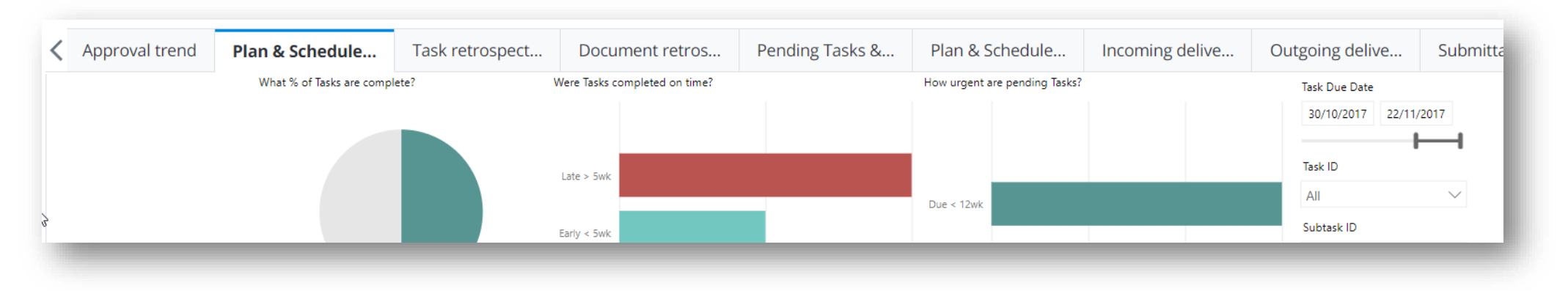

**Bentleu** 

- Export data from planning software
- Import to database
- Create custom attributes

## Plan & Schedule – Useful Links and Information

Planning and Scheduling tabs help

Export from P6 (you can use other planning tools)

Import to SQL

Create Lookup tables in ProjectWise

Let us know if you need us, we're here to help!

# Creating and Editing Dashboards

|           | Home              | ne Bentley Systems Inc Assets Projects EMEA-DEMO-BLDG-BPR-001<br>EMEA-DEMO-BLDG-BPR-PWBS1192 |                                                                                                    |                                   |                                                                                                  |                                            |             |                                                                                                    |                                                                                                    |
|-----------|-------------------|----------------------------------------------------------------------------------------------|----------------------------------------------------------------------------------------------------|-----------------------------------|--------------------------------------------------------------------------------------------------|--------------------------------------------|-------------|----------------------------------------------------------------------------------------------------|----------------------------------------------------------------------------------------------------|
| ぐ         | ProjectWis        | se Project Insights                                                                          |                                                                                                    |                                   |                                                                                                  |                                            |             |                                                                                                    | ٥                                                                                                    |
| Stop e    | editing<br>View ~ |                                                                                              |                                                                                                    |                                   | 🕞 Explore 🗸 🛧                                                                                    | Text box 🛛 Shapes 🗸 📼 Buttons 🗸 🕞          | Visual inte | ractions 🗸 🔿 Refresh 🗍 (                                                                                                    | Duplicate this page 🛛 📙 Save                                                                                                    |
|           |                   | Present Document Count<br>63                                                                 | Discipline ×<br>Civil<br>Architectural<br>2<br>Civil<br>2<br>EEN<br>1<br>Mechanical<br>29<br>Structural<br>26 | Workflow<br>Models<br>Models<br>2 | ×     State Name     ×     Designer       Work in Progress    Content Check       1       Shared | × <u>Approver</u> ×                        | ✓ ♥ Filters | Visualizations ><br>Visualizations ><br>Visualizatio | Fields       >         Search         > III PWDI Document Calc         > III PWDI Document Mod         > III PWDI Document Plan         > III PWDI Document Wor         > III PWDI Document Wor         > III PWDI Document Wor         > III PWDI Project Timeline         > III PWDI Project Timeline         > III PWDI Task Plan Deltas         > III PWDI Tasks         > III PWDN Project Date R |
|           | 27<br>2           | Biscipline and State Name                                                                    |                                                                                                    |                                   |                                                                                                  |                                            |             | On —<br>Keep all filters<br>On —<br>Add drill-through fields here                                                                                                    | <ul> <li>&gt; PWDM Project Date R</li> <li>&gt; PWDM Submittal Deli</li> <li>&gt; PWDM Submittal Deli</li> <li>&gt; PWDM Submittal Deli</li> <li>&gt; PWDM Submittal Dist</li> <li>&gt; PWDM Submittal Doc</li> </ul>                                                                                                    |
| Report up | Tree              | Page 1 Page 2                                                                                | •<br>•                                                                                                    |                                   | © 2021 Bentley Systems, Incorporated  Terms of Service  Pri                                      | vacy  Terms of Use  Cookies  Legal Notices |             |                                                                                                    | <ul> <li>&gt; III PWDM Submittal Pac</li> <li>&gt; III PWDM Submittal Pac</li> <li>&gt; III PWDM Submittal Pac</li> <li>(i) Feedback</li> </ul>                                                                                                    |

13 | WWW.BENTLEY.COM | © 2021 Bentley Systems, Incorporated

## **Power BI Connector**

- Use your ProjectWise data along with other data sources
- Full power of Power BI to customise dashboards for your business

- Power BI Connector Download
- Sample Report